## Instructions for Using E-Prescribing Through Turboscan + SRFax

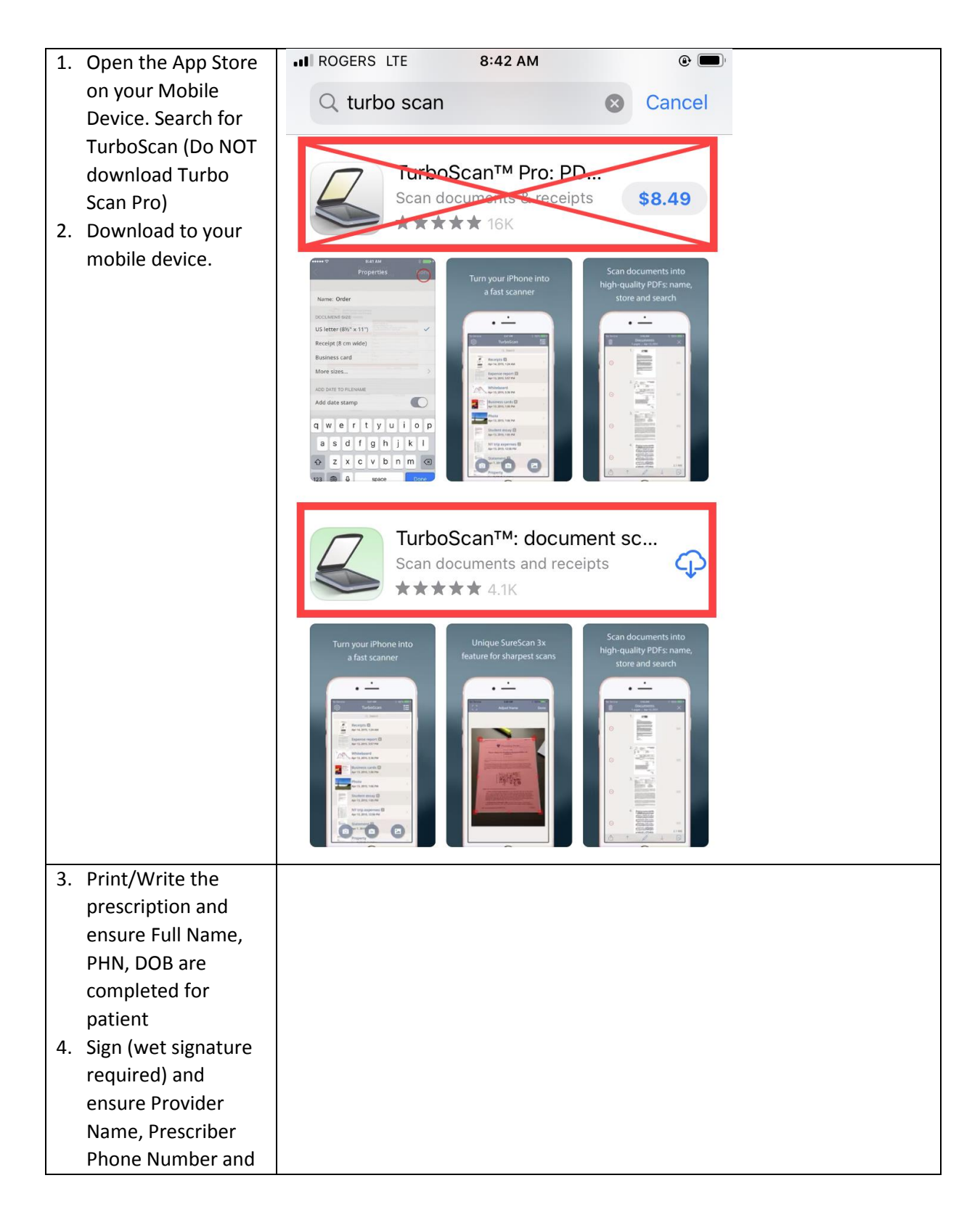

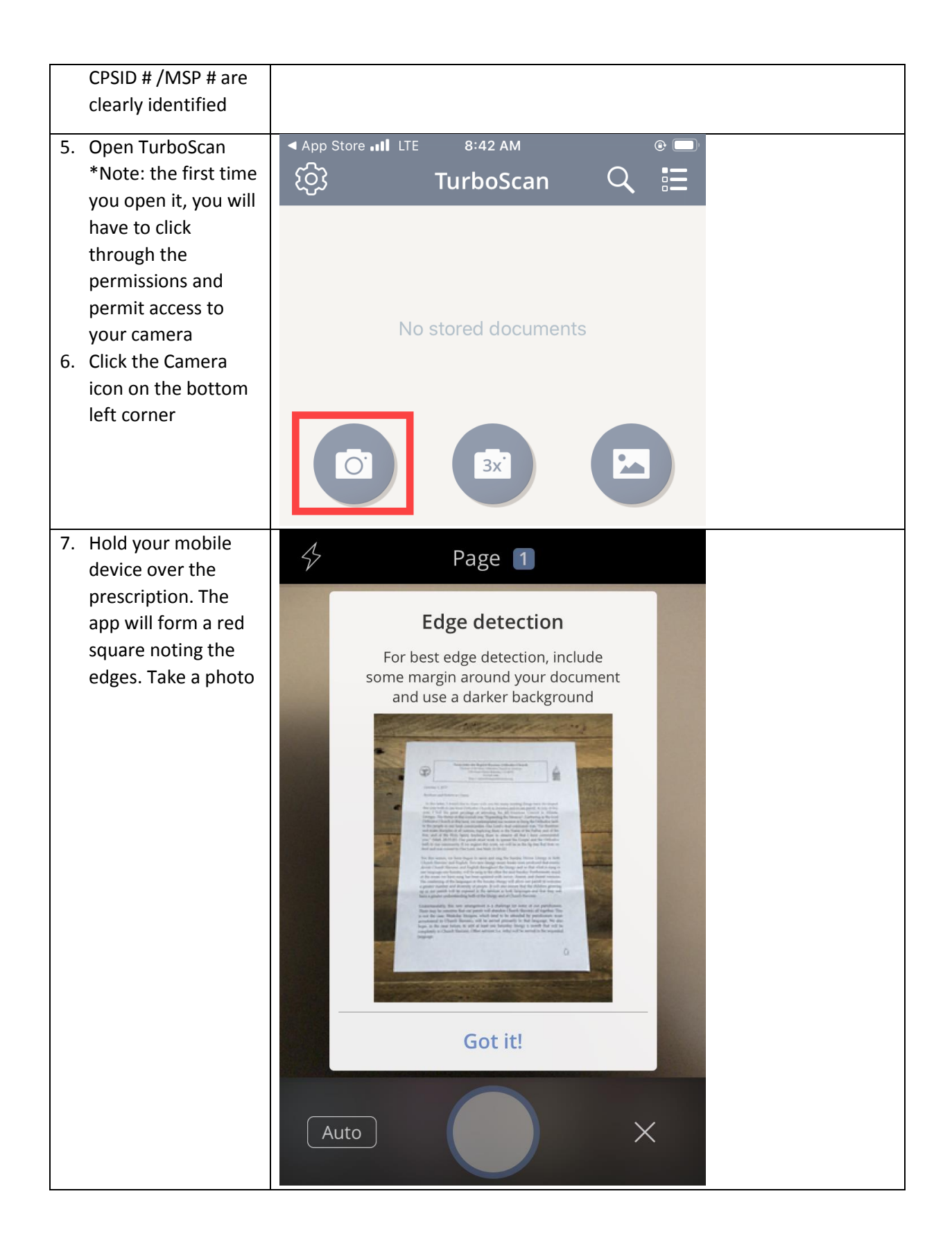

| 8. You will now be      | App Store III LTE 8:43 AM @ |  |
|-------------------------|-----------------------------|--|
| shown a preview of      | Frame Preview Next          |  |
| the prescription        | Page 1                      |  |
| photo. Validate that    |                             |  |
| it is clear and legible | PATIENT NAME:               |  |
| 9. Click the            | K                           |  |
| confirmation            | ADDRESS:                    |  |
| buttons in the top      |                             |  |
| right corner: Next      |                             |  |
| then Done for iOS       | Prescription:               |  |
| devices and -> and      |                             |  |
| then 🗸 for Android      |                             |  |
| devices                 |                             |  |
|                         |                             |  |
|                         | Signature: Date:            |  |
|                         | Å.                          |  |
|                         |                             |  |
|                         |                             |  |
|                         |                             |  |
|                         |                             |  |
|                         | IIII └── B/W (── +)         |  |
| 10 The document is      |                             |  |
| 10. The document is     |                             |  |
| the application         | ၩ <u>၀</u> ၟၭ TurboScan 🔍 😑 |  |
|                         |                             |  |
|                         |                             |  |
|                         | R <sub>x</sub>              |  |
|                         | Document                    |  |
|                         | March 27, 2020 at 8:43 AM   |  |
|                         |                             |  |
|                         |                             |  |
|                         |                             |  |
|                         |                             |  |
|                         |                             |  |
|                         |                             |  |
|                         |                             |  |
|                         |                             |  |
|                         |                             |  |
|                         |                             |  |
|                         |                             |  |

| 11. Click your document      | App Store III LTE 8:43 AM      | <u>ه</u>     |  |
|------------------------------|--------------------------------|--------------|--|
| to reopen                    | <u>Document</u>                | $\times$     |  |
| 12. Click the icon in the    | Mar 27, 2020 at 8:43 AM        |              |  |
| bottom left corner           |                                |              |  |
|                              |                                |              |  |
|                              | ADDRESS:                       |              |  |
|                              | $\overline{\Lambda}$           |              |  |
|                              |                                |              |  |
|                              |                                |              |  |
|                              | Prescription:                  |              |  |
|                              |                                |              |  |
|                              |                                |              |  |
|                              |                                |              |  |
|                              | Signature: Date:               |              |  |
|                              |                                |              |  |
|                              |                                |              |  |
|                              |                                | +            |  |
| 13.                          | IN ROGERS LTE 8:43 AM          | @            |  |
|                              | <u>Document</u>                | $\sim$       |  |
| For Providers who have       | Mar 27, 2020 at 8:43 AM        | $\sim$       |  |
| a Health Authority           |                                | ×            |  |
| device follow Stream A       |                                |              |  |
|                              | ADDRESS:                       |              |  |
| For Providers using          |                                |              |  |
| your own mobile device       |                                |              |  |
| follow Stroom P              | Prescription:                  |              |  |
| TOHOW STREAM B.              |                                | L.           |  |
| To know how to get up        | (Buttons can be reasonable)    | ×            |  |
| To know now to set up        |                                |              |  |
| your work email onto         |                                |              |  |
| your personal device         |                                |              |  |
| (Apple/Android), see         | Email Email as PDF Email Open  | iCloud Drive |  |
| Instructions for setting     | to myself as JPEG PDF in       |              |  |
| up an HA email on <u>iOS</u> |                                |              |  |
| <u>device</u> or             | FAX ES                         | - Curr       |  |
| Instructions for setting     |                                | Premi        |  |
| up an HA email on            | Photos ssage Turbo Fax Copy to | Print        |  |
| an <u>Android device</u>     | Б                              |              |  |
|                              |                                |              |  |
| Note: PHSA Privacy           | JPEG                           |              |  |
| recommends that PHSA         |                                |              |  |
| phones be used as            |                                |              |  |
| much as possible. If         |                                |              |  |

| personal phones must                                                                                                    |                                                                                                    |  |
|----------------------------------------------------------------------------------------------------|----------------------------------------------------------------------------------------------------|--|
| be used, iCloud or                                                                                                    |                                                                                                    |  |
| automatic cloud                                                                                                    |                                                                                                    |  |
| uploading of photos                                                                                                    |                                                                                                    |  |
| should be disabled                                                                                                    |                                                                                                    |  |
|                                                                                                    |                                                                                                    |  |
|                                                                                                    |                                                                                                    |  |
| Stream A. Click Email as                                                                                                    |                                                                                                    |  |
| PDF. This will open into                                                                                                    |                                                                                                    |  |
| your default email                                                                                                    |                                                                                                    |  |
| application into a new                                                                                                    |                                                                                                    |  |
| email message                                                                                                    |                                                                                                    |  |
|                                                                                                    |                                                                                                    |  |
| Stream B. Click Photos.                                                                                                    |                                                                                                    |  |
| This will save the image                                                                                                    |                                                                                                    |  |
| into your mobile device                                                                                                    |                                                                                                    |  |
| photo storage. You will                                                                                                    |                                                                                                    |  |
| need to attach this                                                                                                    |                                                                                                    |  |
| image into your                                                                                                    |                                                                                                    |  |
| webmail separately                                                                                                    |                                                                                                    |  |
| 1.4                                                                                                    |                                                                                                    |  |
| 14.                                                                                                    |                                                                                                    |  |
| 14.<br>Stream A.                                                                                                    | A                                                                                                    |  |
| Stream A.<br>Your email will open                                                                                                    |                                                                                                    |  |
| <b>Stream A.</b><br>Your email will open<br>with the image within                                                                                                    | Prescription for SMITH, JOHN 个                                                                                                    |  |
| <b>Stream A.</b><br>Your email will open<br>with the image within<br>the message body.                                                                                                    | Prescription for SMITH, JOHN (1)                                                                                                    |  |
| Stream A.<br>Your email will open<br>with the image within<br>the message body.                                                                                                    | Prescription for SMITH, JOHN (1)         To: 1604000000@srfax.com                                                                                                    |  |
| 14.<br><b>Stream A.</b><br>Your email will open<br>with the image within<br>the message body.<br>Insert the following:<br>To:                                                                                                    | Prescription for SMITH, JOHN       To: 1604000000@srfax.com                                                                                                    |  |
| 14.<br><b>Stream A.</b><br>Your email will open<br>with the image within<br>the message body.<br>Insert the following:<br>To:<br>########@srfax.com                                                                                                    | Prescription for SMITH, JOHN   To: 1604000000@srfax.com   Cc/Bcc:                                                                                                    |  |
| 14.<br><b>Stream A.</b><br>Your email will open<br>with the image within<br>the message body.<br>Insert the following:<br>To:<br><u>#########@srfax.com</u><br>(1+ARFA                                                                                                    | Prescription for SMITH, JOHN   To: 1604000000@srfax.com   Cc/Bcc:                                                                                                    |  |
| 14.<br><b>Stream A.</b><br>Your email will open<br>with the image within<br>the message body.<br>Insert the following:<br>To:<br><u>########@srfax.com</u><br>(1+AREA<br>CODE+PHARMACY FAX                                                                                                    | Prescription for SMITH, JOHN         To: 1604000000@srfax.com         Cc/Bcc:         Subject: Prescription for SMITH, JOHN                                                                                                    |  |
| 14.<br>Stream A.<br>Your email will open<br>with the image within<br>the message body.<br>Insert the following:<br>To:<br>########@srfax.com<br>(1+AREA<br>CODE+PHARMACY FAX<br>NUMBER)                                                                                                    | Prescription for SMITH, JOHN   To: 1604000000@srfax.com   Cc/Bcc:   Subject: Prescription for SMITH, JOHN                                                                                                    |  |
| 14.<br>Stream A.<br>Your email will open<br>with the image within<br>the message body.<br>Insert the following:<br>To:<br>########@srfax.com<br>(1+AREA<br>CODE+PHARMACY FAX<br>NUMBER)<br>Subject: Prescription for                                                                                                    | Prescription for SMITH, JOHN   To: 1604000000@srfax.com   Cc/Bcc:   Subject: Prescription for SMITH, JOHN   Please review attached                                                                                                    |  |
| 14.<br>Stream A.<br>Your email will open<br>with the image within<br>the message body.<br>Insert the following:<br>To:<br>########@srfax.com<br>(1+AREA<br>CODE+PHARMACY FAX<br>NUMBER)<br>Subject: Prescription for<br>PATIENT LAST NAME,                                                                                                  | Prescription for SMITH, JOHN   To: 1604000000@srfax.com   Cc/Bcc:   Subject: Prescription for SMITH, JOHN   Please review attached   Questions can be directed to Dr. Alice Tang,                                                                                    |  |
| 14.<br>Stream A.<br>Your email will open<br>with the image within<br>the message body.<br>Insert the following:<br>To:<br>########@srfax.com<br>(1+AREA<br>CODE+PHARMACY FAX<br>NUMBER)<br>Subject: Prescription for<br>PATIENT LAST NAME,<br>FIRST NAME                                                                                    | Prescription for SMITH, JOHN   To: 1604000000@srfax.com   Cc/Bcc:   Subject: Prescription for SMITH, JOHN   Please review attached   Questions can be directed to Dr. Alice Tang, CPSID # 00000 at 604-111-1111                                                      |  |
| 14.<br>Stream A.<br>Your email will open<br>with the image within<br>the message body.<br>Insert the following:<br>To:<br>########@srfax.com<br>(1+AREA<br>CODE+PHARMACY FAX<br>NUMBER)<br>Subject: Prescription for<br>PATIENT LAST NAME,<br>FIRST NAME<br>Body: Your name,                                                                | Prescription for SMITH, JOHN   To: 1604000000@srfax.com   Cc/Bcc:   Subject: Prescription for SMITH, JOHN   Please review attached   Questions can be directed to Dr. Alice Tang, CPSID # 00000 at 604-111-1111                                                      |  |
| 14.<br>Stream A.<br>Your email will open<br>with the image within<br>the message body.<br>Insert the following:<br>To:<br>########@srfax.com<br>(1+AREA<br>CODE+PHARMACY FAX<br>NUMBER)<br>Subject: Prescription for<br>PATIENT LAST NAME,<br>FIRST NAME<br>Body: Your name,<br>contact information                                         | Prescription for SMITH, JOHN   To: 1604000000@srfax.com   Cc/Bcc:   Subject: Prescription for SMITH, JOHN   Please review attached   Questions can be directed to Dr. Alice Tang, CPSID # 00000 at 604-111-1111   Scanned with TurboScan.                            |  |
| 14.<br>Stream A.<br>Your email will open<br>with the image within<br>the message body.<br>Insert the following:<br>To:<br>#########@srfax.com<br>(1+AREA<br>CODE+PHARMACY FAX<br>NUMBER)<br>Subject: Prescription for<br>PATIENT LAST NAME,<br>FIRST NAME<br>Body: Your name,<br>contact information<br>and CPSID # /MSP #                  | Prescription for SMITH, JOHN   To: 1604000000@srfax.com   Cc/Bcc:   Subject: Prescription for SMITH, JOHN   Please review attached   Questions can be directed to Dr. Alice Tang, CPSID # 00000 at 604-111-1111   Scanned with TurboScan.                            |  |
| 14.<br>Stream A.<br>Your email will open<br>with the image within<br>the message body.<br>Insert the following:<br>To:<br>#########@srfax.com<br>(1+AREA<br>CODE+PHARMACY FAX<br>NUMBER)<br>Subject: Prescription for<br>PATIENT LAST NAME,<br>FIRST NAME<br>Body: Your name,<br>contact information<br>and CPSID # /MSP #<br>must be added | Prescription for SMITH, JOHN   To: 160400000@srfax.com   To: 160400000@srfax.com   Cc/Bcc:   Subject: Prescription for SMITH, JOHN   Please review attached   Questions can be directed to Dr. Alice Tang, CPSID # 00000 at 604-111-111   Scanned with TurboScan.    |  |
| 14.<br>Stream A.<br>Your email will open<br>with the image within<br>the message body.<br>Insert the following:<br>To:<br>#########@srfax.com<br>(1+AREA<br>CODE+PHARMACY FAX<br>NUMBER)<br>Subject: Prescription for<br>PATIENT LAST NAME,<br>FIRST NAME<br>Body: Your name,<br>contact information<br>and CPSID # /MSP #<br>must be added | Prescription for SMITH, JOHN   To: 1604000000@srfax.com   (*)   Cc/Bcc:   Subject: Prescription for SMITH, JOHN   Please review attached   Questions can be directed to Dr. Alice Tang, CPSID # 00000 at 604-111-1111   Scanned with TurboScan.                      |  |
| 14.<br>Stream A.<br>Your email will open<br>with the image within<br>the message body.<br>Insert the following:<br>To:<br>#########@srfax.com<br>(1+AREA<br>CODE+PHARMACY FAX<br>NUMBER)<br>Subject: Prescription for<br>PATIENT LAST NAME,<br>FIRST NAME<br>Body: Your name,<br>contact information<br>and CPSID # /MSP #<br>must be added | Prescription for SMITH, JOHN   To: 1604000000@srfax.com   To: 1604000000@srfax.com   Cc/Bcc:   Subject: Prescription for SMITH, JOHN   Please review attached   Questions can be directed to Dr. Alice Tang, CPSID # 00000 at 604-111-1111   Scanned with TurboScan. |  |
| 14.<br>Stream A.<br>Your email will open<br>with the image within<br>the message body.<br>Insert the following:<br>To:<br>#########@srfax.com<br>(1+AREA<br>CODE+PHARMACY FAX<br>NUMBER)<br>Subject: Prescription for<br>PATIENT LAST NAME,<br>FIRST NAME<br>Body: Your name,<br>contact information<br>and CPSID # /MSP #<br>must be added | Prescription for SMITH, JOHN   To: 160400000@srfax.com   Cc/Bcc:   Subject: Prescription for SMITH, JOHN   Please review attached   Questions can be directed to Dr. Alice Tang, CPSID # 00000 at 604-111-1111   Scanned with TurboScan.                             |  |

| Add the prescription as |
|-------------------------|
| an attachment, and      |
| send via SRFax. A       |
| confirmation email      |
| from SRFax will be sent |
| back to your HA email   |
| within 5-10 minutes     |
| depending on volume.    |
|                         |
| Note: The To, Subject   |
| and Body will become    |
| the Fax Cover Sheet.    |
| The prescription will   |
| become Page 2. In       |
| addition, PHSA Privacy  |
| recommends a cover      |
| sheet to be used for    |
| any faxes in case it is |
| misdirected, or the     |
| receiving case is in a  |
| public location         |

14. Stream B. Once the prescription has been saved to your photo gallery, open your mobile device web browser. Go to your Health Authority webmail and enter the following information: To: #########@srfax.com (1+AREA CODE+PHARMACY FAX NUMBER) Subject: Prescription for PATIENT LAST NAME, **FIRST NAME** Body: Your name, contact information and CPSID # /MSP # must be added Add the prescription as an attachment, and send via SRFax. A confirmation email from SRFax will be sent back to your HA email within 5-10 minutes depending on volume. Note: The To, Subject and Body will become the Fax Cover Sheet. The prescription will become Page 2. In

## Broscription

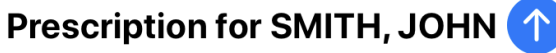

(+)

Cc/Bcc:

Subject: Prescription for SMITH, JOHN

Please review attached

Questions can be directed to Dr. Alice Tang, CPSID # 00000 at 604-111-1111

| D  | PATIENT NAME: |   |
|----|---------------|---|
| ſχ | ADDRESS:      |   |
|    |               | ~ |

addition, PHSA Privacy recommends a cover sheet to be used for

| any faxes in case it is                   |                                                                   |
|-------------------------------------------|-------------------------------------------------------------------|
| misdirected, or the                       |                                                                   |
| receiving case is in a                    |                                                                   |
| public location.                          |                                                                   |
| 15.                                       | III ROGERS LTE 9:09 AM @                                          |
| Stream A.                                 | හි TurboScan 🔍 🗄                                                  |
| 1) Return to the<br>TurboScan application | DOCUMENT STORAGE OPTIONS                                          |
| and click the wheel icon                  | Upload & remove storage >                                         |
| in the top left corner                    | Packup & restore                                                  |
| and your settings will                    |                                                                   |
| 2) Under Document and                     | This will delete all documents inside TurboScan                   |
| Storage Options, select                   | (uploaded documents will not be deleted):                         |
| upload & remove                           | Delete all documents                                              |
| 3)Scroll to the bottom                    |                                                                   |
| and select delete all                     |                                                                   |
| documents                                 | रङ्ग्र TurboScan 🔍 😑                                              |
| 4)Next, go into your                      | Premium upgrade                                                   |
| email sent folder and                     | Thanks for trying TurboScan                                       |
| delete the email                          | features! Tap Upgrade to enable<br>unlimited scanning and Premium |
|                                           | features.                                                         |
| Note* This app can only                   | This is a one time cost for life.                                 |
| hold a maximum of 3                       | (To restore your previous purchase,<br>tap Settings.)             |
| documents before it                       |                                                                   |
| restricts you from                        | Upgrade (\$2.79)                                                  |
| adding more. A pop-up                     | Close                                                             |
| asking you to purchase                    | Unlimited scanning                                                |
| the full app will appear.                 | Premium features     \$2.79                                       |
| To avoid this pop-up,                     |                                                                   |
| always delete the                         |                                                                   |
| aocuments once sent.                      |                                                                   |
|                                           |                                                                   |
| Stream B.                                 |                                                                   |
| 1) Go into your mobile                    |                                                                   |
| device's photo gallerv                    |                                                                   |
| and delete the image of                   |                                                                   |
| prescription                              |                                                                   |
| P. 550 (P. 61)                            |                                                                   |

| 2) Follow remaining                                                                                                    |  |
|----------------------------------------------------------------------------------------------------|--|
| steps from 15. Stream                                                                                                    |  |
| A. above.                                                                                                    |  |
| 16.                                                                                                    |  |
| Retain the paper copy<br>of prescription in a<br>secure location until<br>you can take it on site<br>to place in the patient's<br>paper clinical health<br>record. Duplicate<br>prescriptions, where<br>required, must be<br>delivered (by mail,<br>courier, or other<br>means) to the<br>pharmacy as soon as |  |
| Note: Ensure that any<br>providers sending the<br>prescriptions via email<br>and the providers/<br>clerks receiving the<br>emails regularly empty<br>the deleted folder in<br>the generic (ie general<br>clinic email) and<br>provider inboxes.                                                               |  |